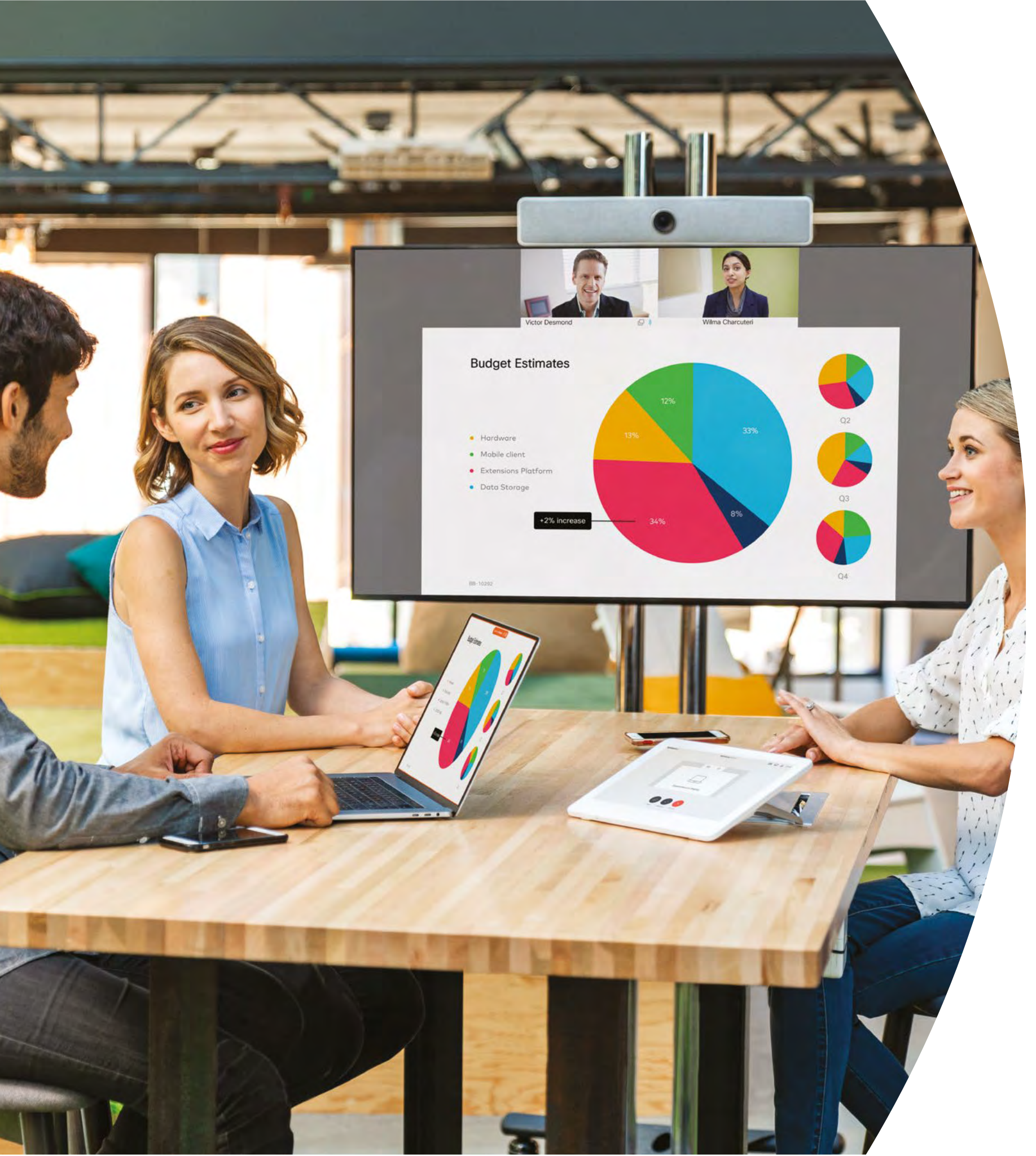

Erste Schritte mit Geräten der Cisco Webex Room-Serie

Lokal

### 

# Inhalt

| Wertaussagen                                                        |
|---------------------------------------------------------------------|
| So verwenden Sie dieses Toolkit4                                    |
| Cisco Webex Room-Portfolio5                                         |
| Raumeinrichtung, Meetinganalyse und Geräteverwaltung                |
| Kurzanleitung zu Geräten der Cisco Webex Room-Serie                 |
| Promoposter zu Cisco Webex Room9                                    |
| Promoposter zu Cisco Webex Room10                                   |
| 01 Webex Room-Serie: Virtuelles Meeting mit zwei Teilnehmern – A 11 |
| 02 Webex Room-Serie: Virtuelles Meeting mit zwei Teilnehmern – B 12 |
| 03 Webex Room-Serie: Nur persönliche Meetings – A 13                |
| 04 Webex Room-Serie: Nur persönliche Meetings – B 14                |
| 05 Webex Room-Serie: Große Remotemeetings – A                       |
| 06 Webex Room-Serie: Große Remotemeetings – B                       |
| 07 Webex Room-Serie: Persönliche und virtuelle Meetings - A 17      |
| 08 Webex Room-Serie: Persönliche und virtuelle Meetings - B 18      |
| 09 Webex Room-Serie: Ein bis viele virtuelle Meetings - A 19        |
| Zusätzliches Engagement                                             |

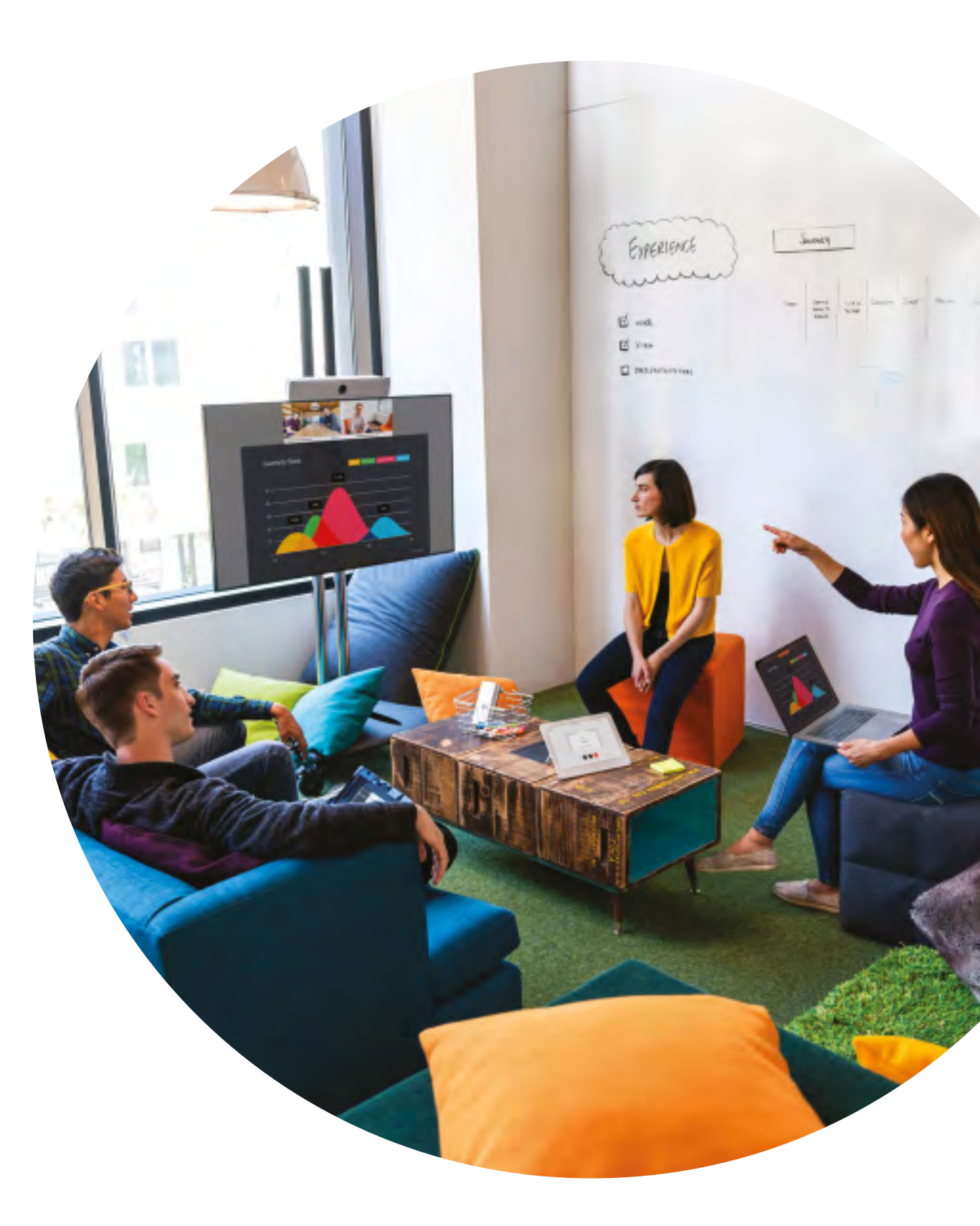

ıılıılı cısco

### Wertaussagen

Sie möchten, dass leitende Führungskräfte im Unternehmen Ihre Einführungsmaßnahmen unterstützen? Nutzen Sie diese faktenbasierten Inhalte über den Transformationswert von Video in Bezug auf Mitarbeiterengagement, Produktivität und die Rekrutierung der besten Talente.

Zum Herunterladen und Freigeben hier klicken

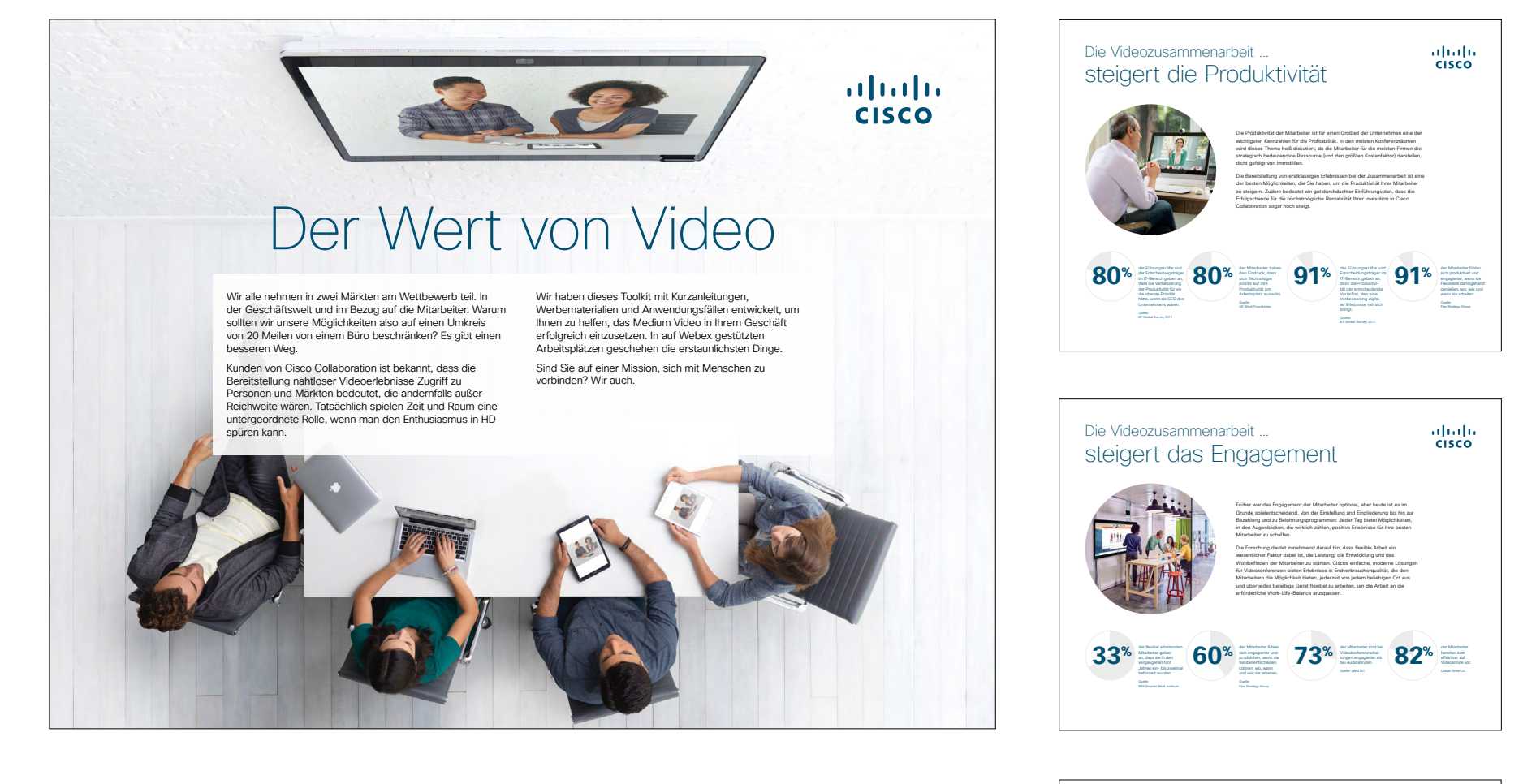

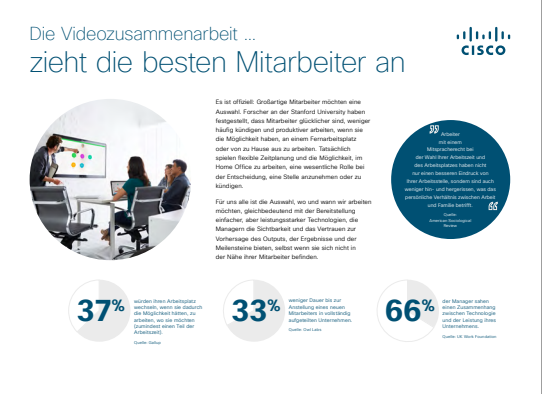

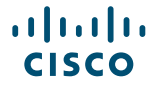

# So verwenden Sie dieses Toolkit

#### Verwenden Sie dieses Toolkit, um die Einführung Ihrer neuen Geräte der Cisco Webex Room-Serie voranzutreiben

Für ein optimales Benutzererlebnis und eine reibungslose Navigation sehen Sie sich diese Datei bitte mit Adobe Acrobat an. Hier kostenlos zum Herunterladen verfügbar

#### Der Leitfaden enthält Folgendes:

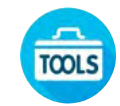

Leitfaden zur Auslage im Raum für einen leichteren Einstieg in die Verwendung von Webex Room-Geräten

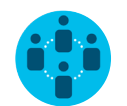

Dokumente, die Wissensarbeiter davon überzeugen, Webex Room -Geräte zu nutzen

Unten im jeweiligen Dokument finden Sie einen Downloadlink, über den Sie die einzelnen Dateien weitergeben können.

#### Für Sie gemacht

Wenn Sie die Dateien für Ihre Firma anpassen möchten, ist das kein Problem. Am Ende dieses Leitfadens finden Sie einen Link zu Dateitypen, die Sie frei bearbeiten können. Hier können Sie die gewünschten Änderungen vornehmen.

#### Gefällt Ihnen das?

Um Feedback einzureichen oder weitere solche Inhalte anzufordern, klicken Sie auf:

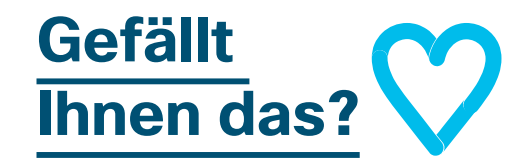

#### Sie wollen mehr?

Erhalten Sie von einem Cisco-Experten Antworten auf all Ihre Fragen. Wenn Sie mehr erfahren oder sich registrieren möchten, besuchen Sie: cisco.com/go/quickclass

Werden Sie Teil der <u>Cisco</u> <u>Collaboration Community</u>, wo Sie Fragen stellen können und alle in diesem Playbook erwähnten Inhalte sowie vieles mehr finden.

Fragen/Anmerkungen? Treten Sie dem <u>Space zur Webex-Einführung</u> bei oder senden Sie eine E-Mail an WebexAdoption@cisco.com

# Cisco Webex Room-Portfolio

Webex Room 55 und 70 sind voll integrierte Video-, Audio- und Bildschirmsysteme.

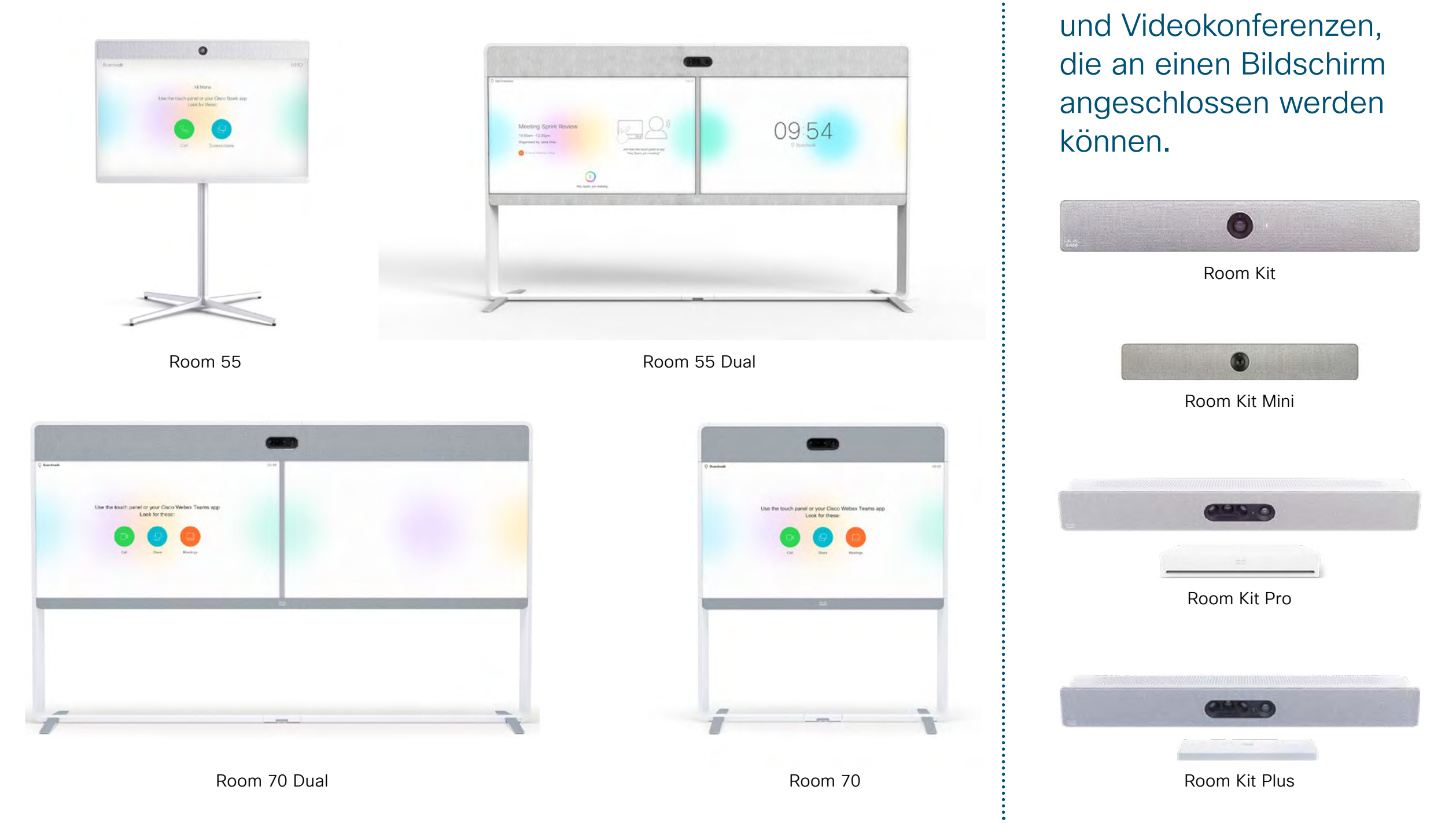

ılıılı cısco Webex Room Kits sind

ein Geräte für Audio-

# Raumeinrichtung, Meetinganalyse und Geräteverwaltung

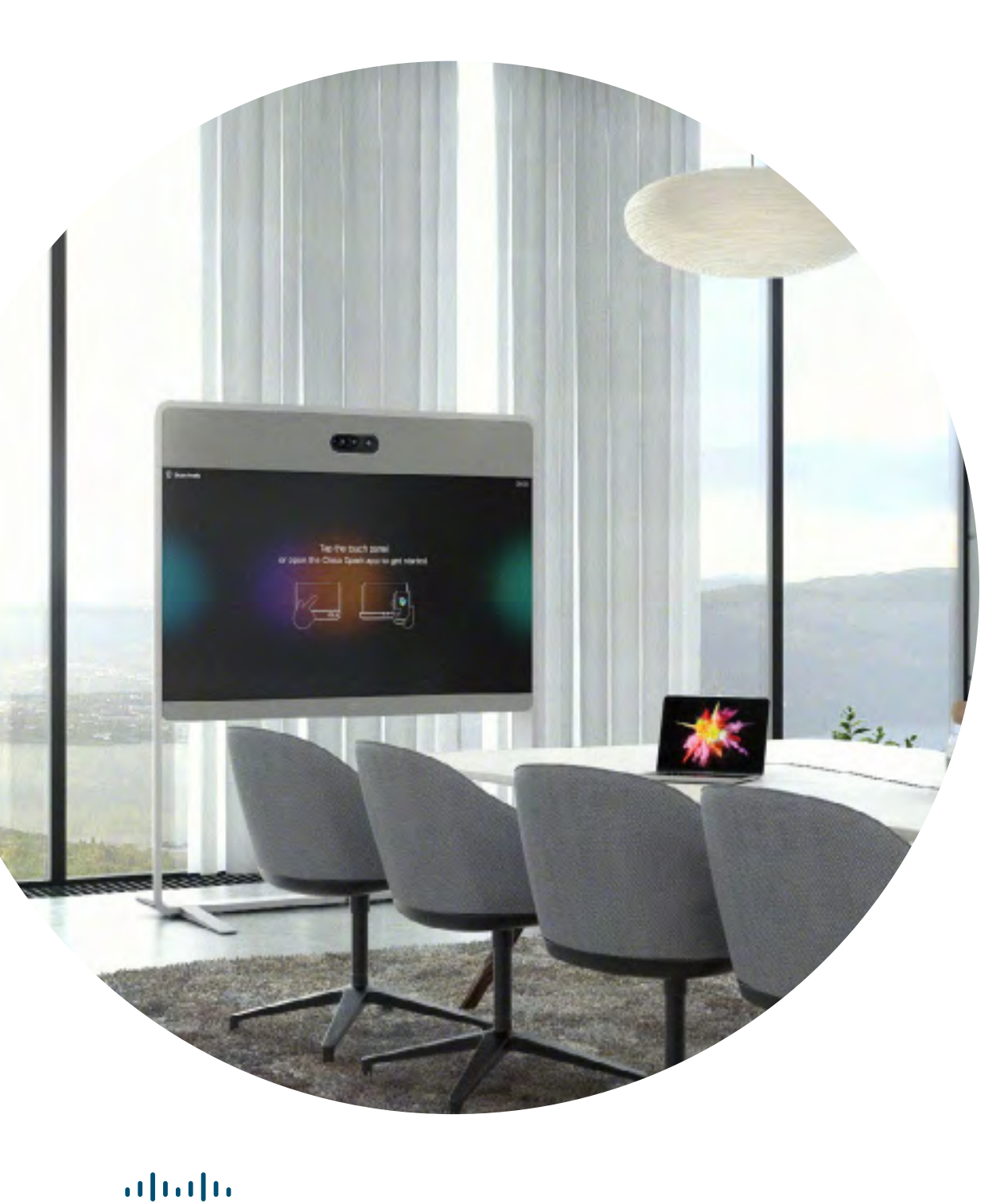

CISCO

Einrichtung des Meeting-Raums für das bestmögliche Erlebnis mit den Geräten der Webex Room-Serie

Stellen Sie sicher, dass Ihre Räume richtig eingerichtet sind, um ein optimales Meeting-Erlebnis zu gewährleisten. Ein natürlicheres Erlebnis entsteht, wenn Tisch und Sitzgelegenheiten nicht zu nah am Webex Room Kit bzw. zu weit davon entfernt sind und die Kamera nicht zu hoch ist.

Mithilfe der folgenden Ressourcen können Sie die perfekte Umgebung einrichten:

#### Projektarbeitsplatz

#### Installationsanleitungen

#### Intelligente Analysen

Die Webex Room-Serie kann Meeting-Teilnehmer zählen und Analysen über die Nutzung für die Ressourcenplanung bereitstellen.

Weitere Informationen über die Personenanzahl finden Sie hier

#### Leitfaden zur Auslage im Raum für erfolgreiche Meetings

Auf der folgenden Seite haben wir eine praktische Kurzanleitung erstellt, die Ihren Kollegen den Einstieg erleichtert.

Drucken Sie sie einfach aus und platzieren Sie sie so im Raum, dass sie gut sichtbar ist.

#### Sie haben folgende Möglichkeiten:

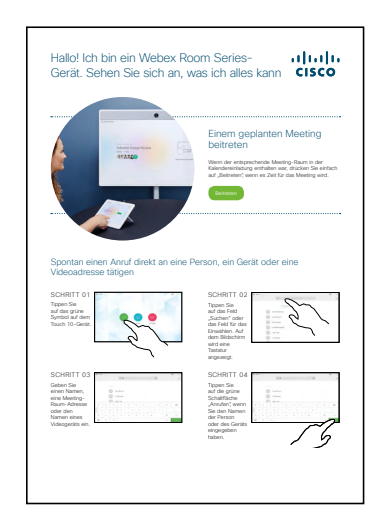

Laminieren und auf den Tisch legen

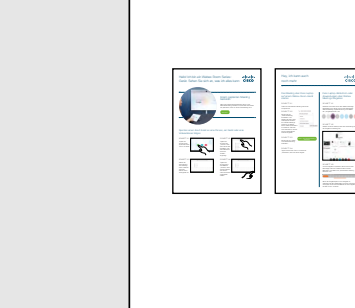

Laminieren und an der Wand aufhängen

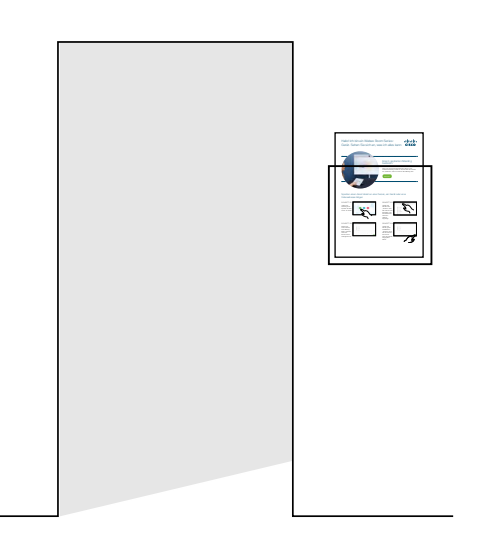

Laminieren und in einer Wandhalterung platzieren

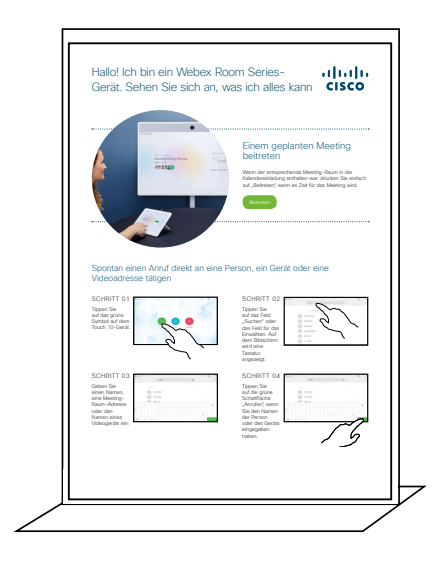

Eine Tischhalterung kaufen

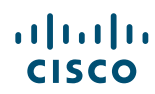

#### Kurzanleitung zu Geräten der Cisco Webex Room-Serie

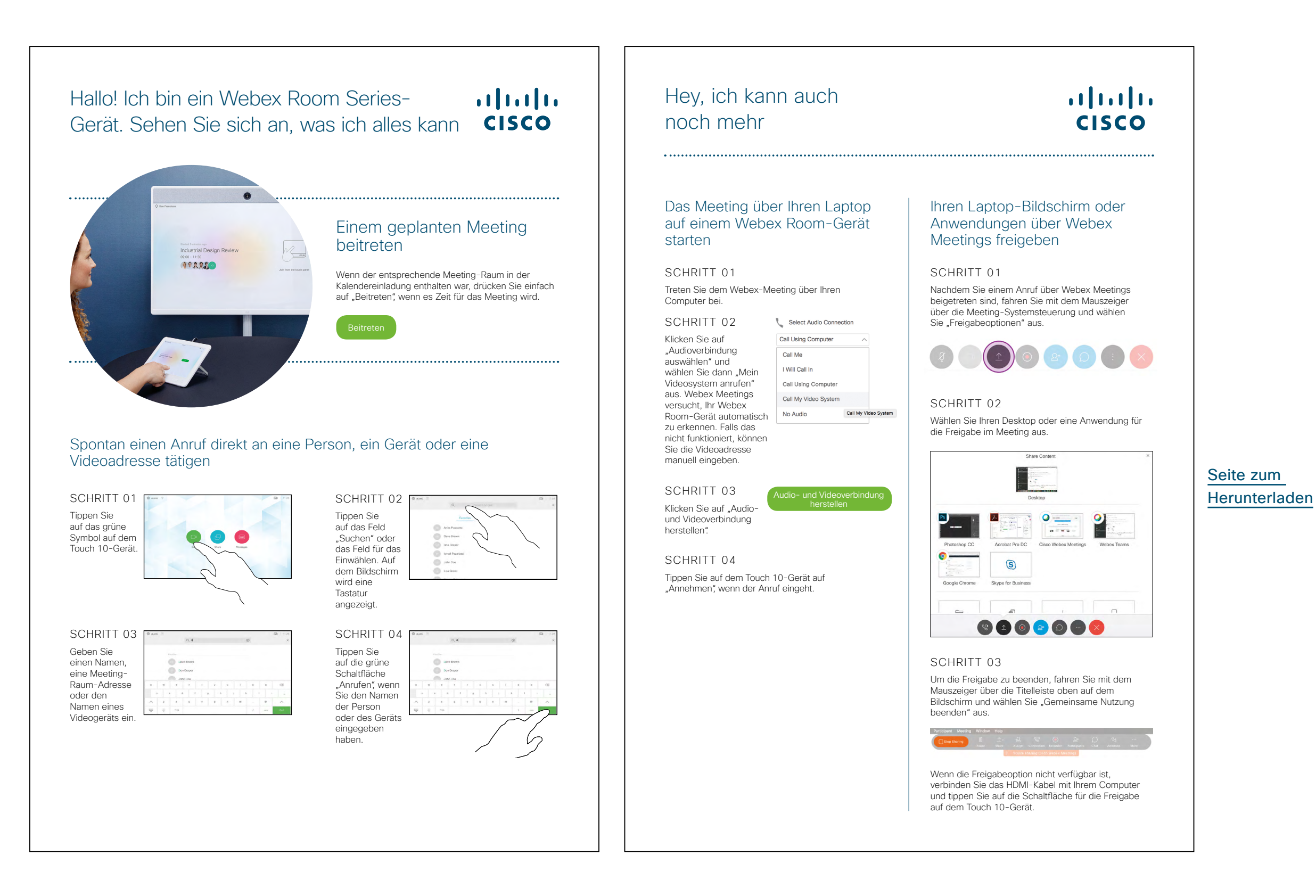

ılıılı cısco

#### Promoposter zu Cisco Webex Room

Wir haben Poster in zwei verschiedenen Stilen entworfen. Drucken Sie das Poster aus, das dem Stil Ihrer Firma entspricht, und hängen Sie es in Ihrem Büro, in den Toilettenräumen oder in der Nähe Ihrer Konferenzräume auf.

......

CISCO

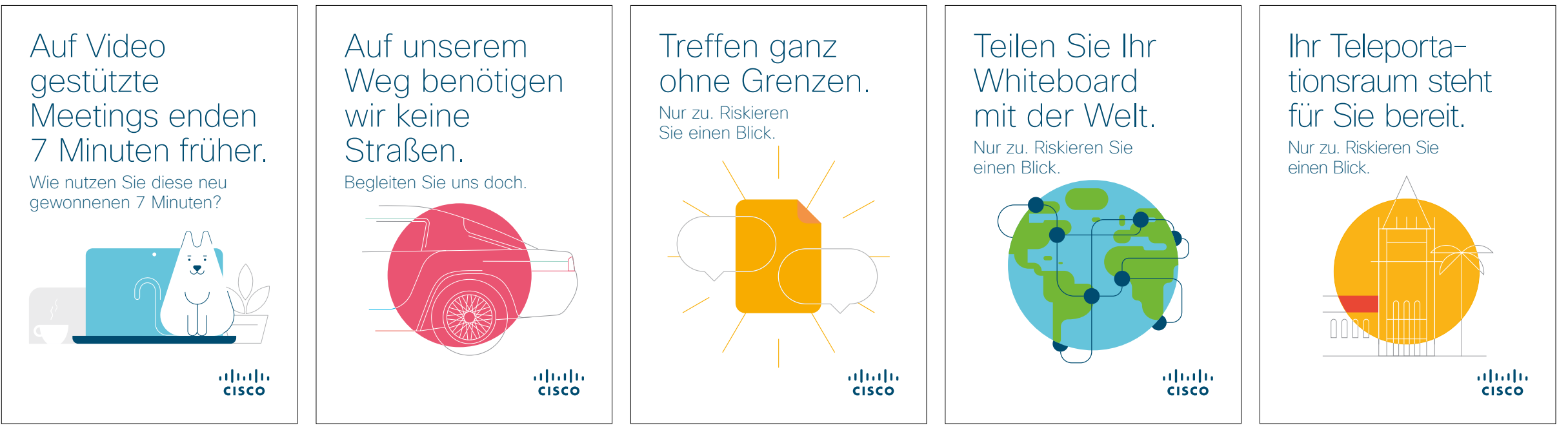

Posterkollektion herunterladen

#### Promoposter zu Cisco Webex Room

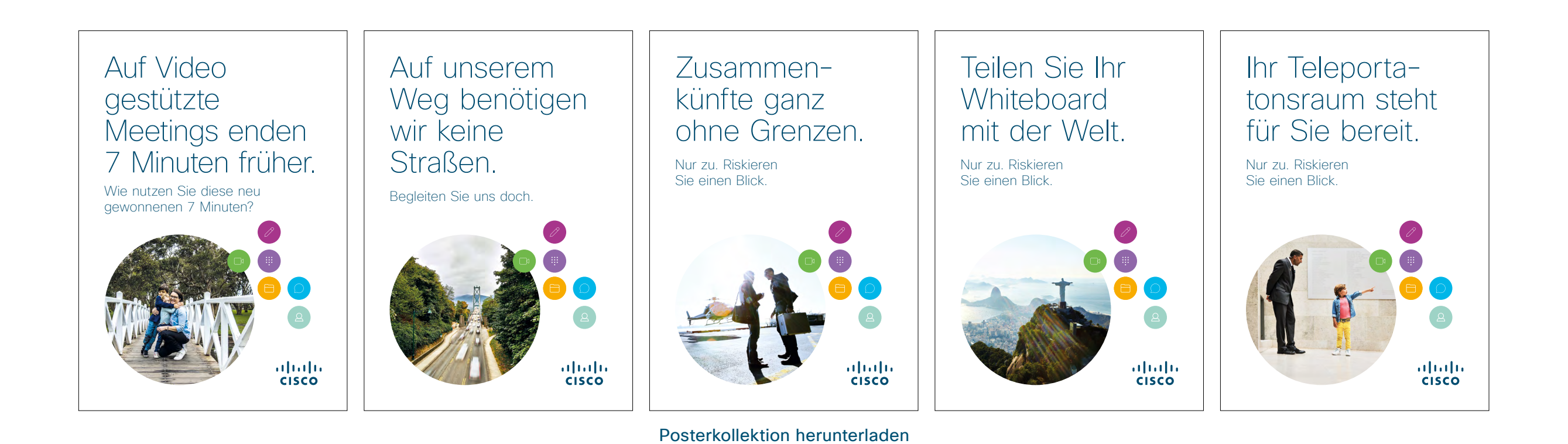

#### 01 Webex Room-Serie: Virtuelles Meeting mit zwei Teilnehmern - A

Wir haben neun überzeugende Anwendungsfälle verfasst, die veranschaulichen, wie Ihre Webex Room-Geräte Meetings verbessern können. Geben Sie diese Informationen an Ihre Kollegen weiter, indem Sie sie ausdrucken, per E-Mail versenden oder in Ihrem Intranet veröffentlichen.

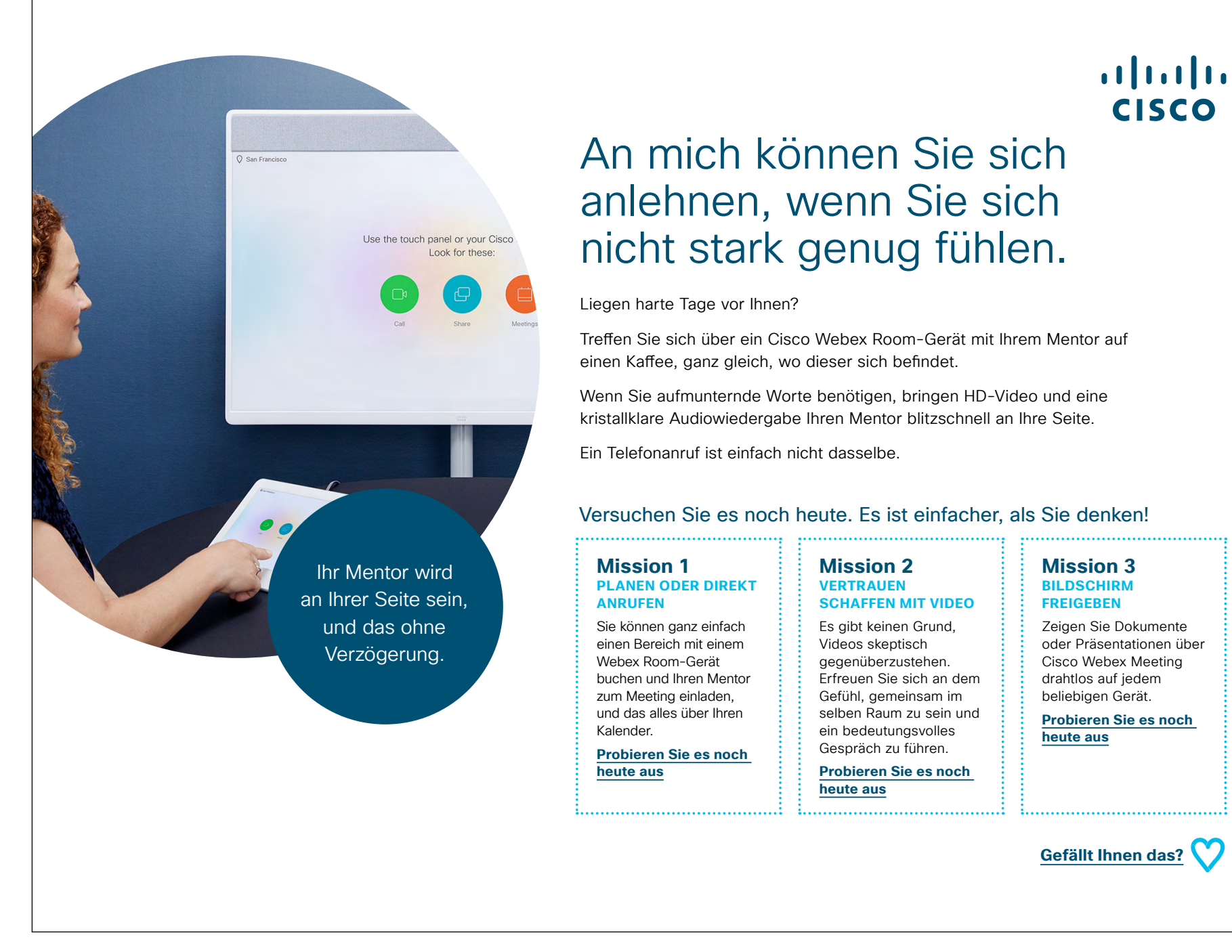

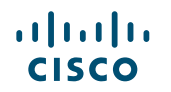

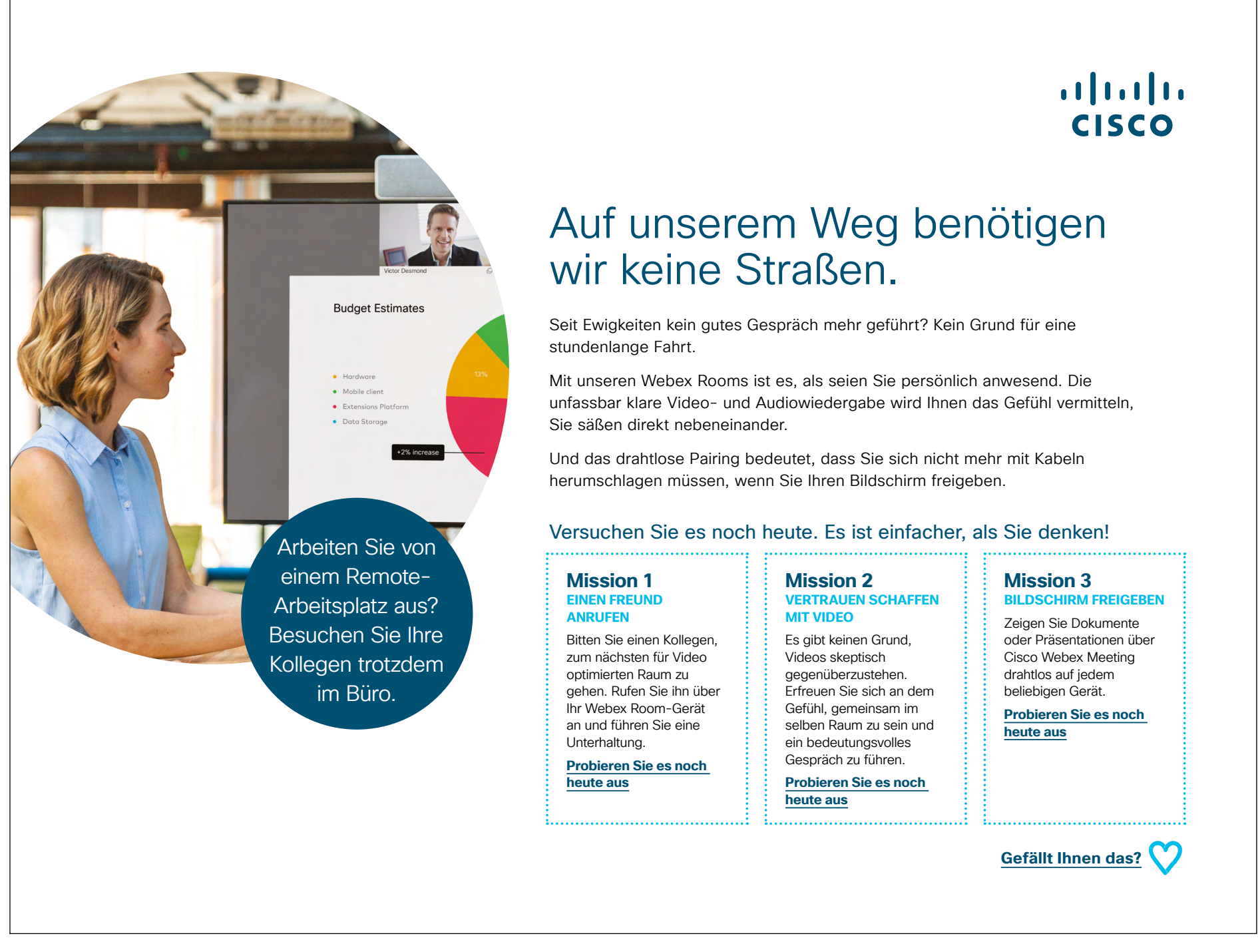

#### 03 Webex Room-Serie: Nur persönliche Meetings – A

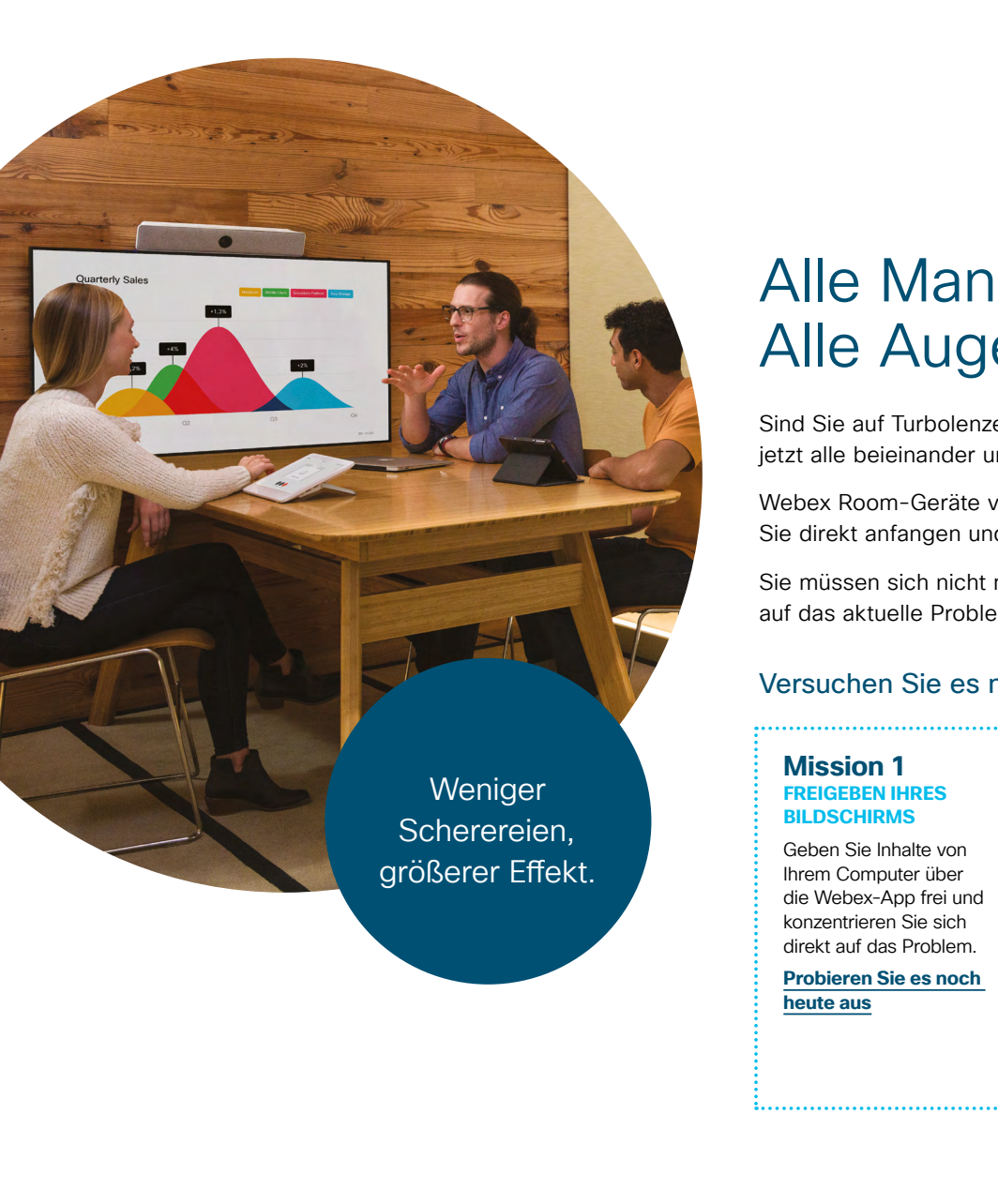

#### ılıılı cısco

#### Alle Mann an Deck. Alle Augen auf dem Bildschirm.

Sind Sie auf Turbolenzen gestoßen? Das kommt in jedem Projekt vor. Sie benötigen jetzt alle beieinander und auf das Problem konzentriert.

Webex Room-Geräte verlassen den Ruhemodus, wenn Sie eintreten, also können Sie direkt anfangen und Ihren Bildschirm drahtlos über Ihre Webex-App freigeben.

Sie müssen sich nicht mehr mit Kabeln herumschlagen. Konzentrieren Sie sich ganz auf das aktuelle Problem.

#### Versuchen Sie es noch heute. Es ist einfacher, als Sie denken!

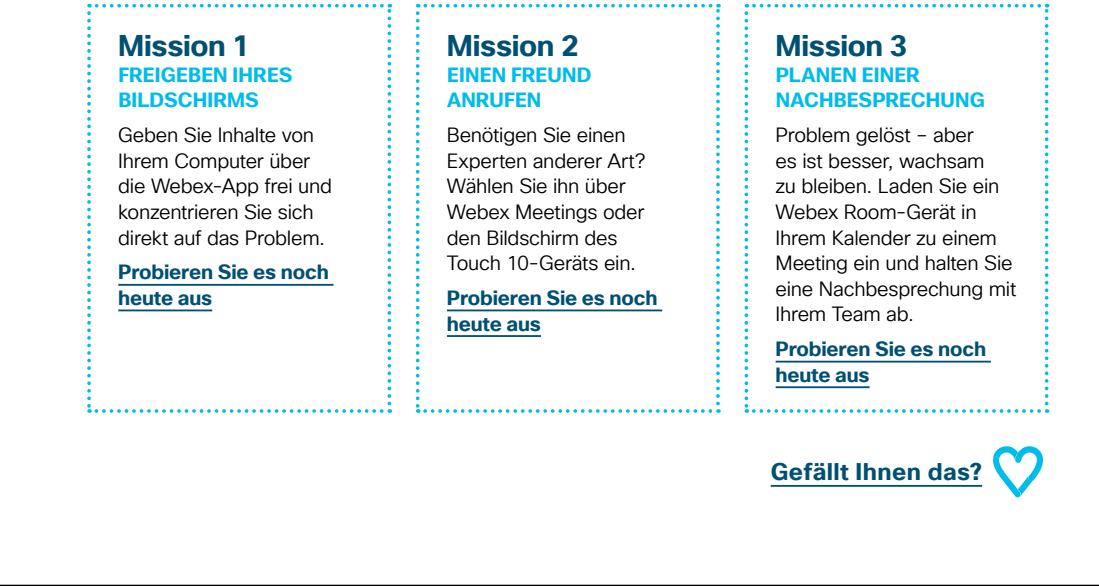

#### 04 Webex Room-Serie: Nur persönliche Meetings – B

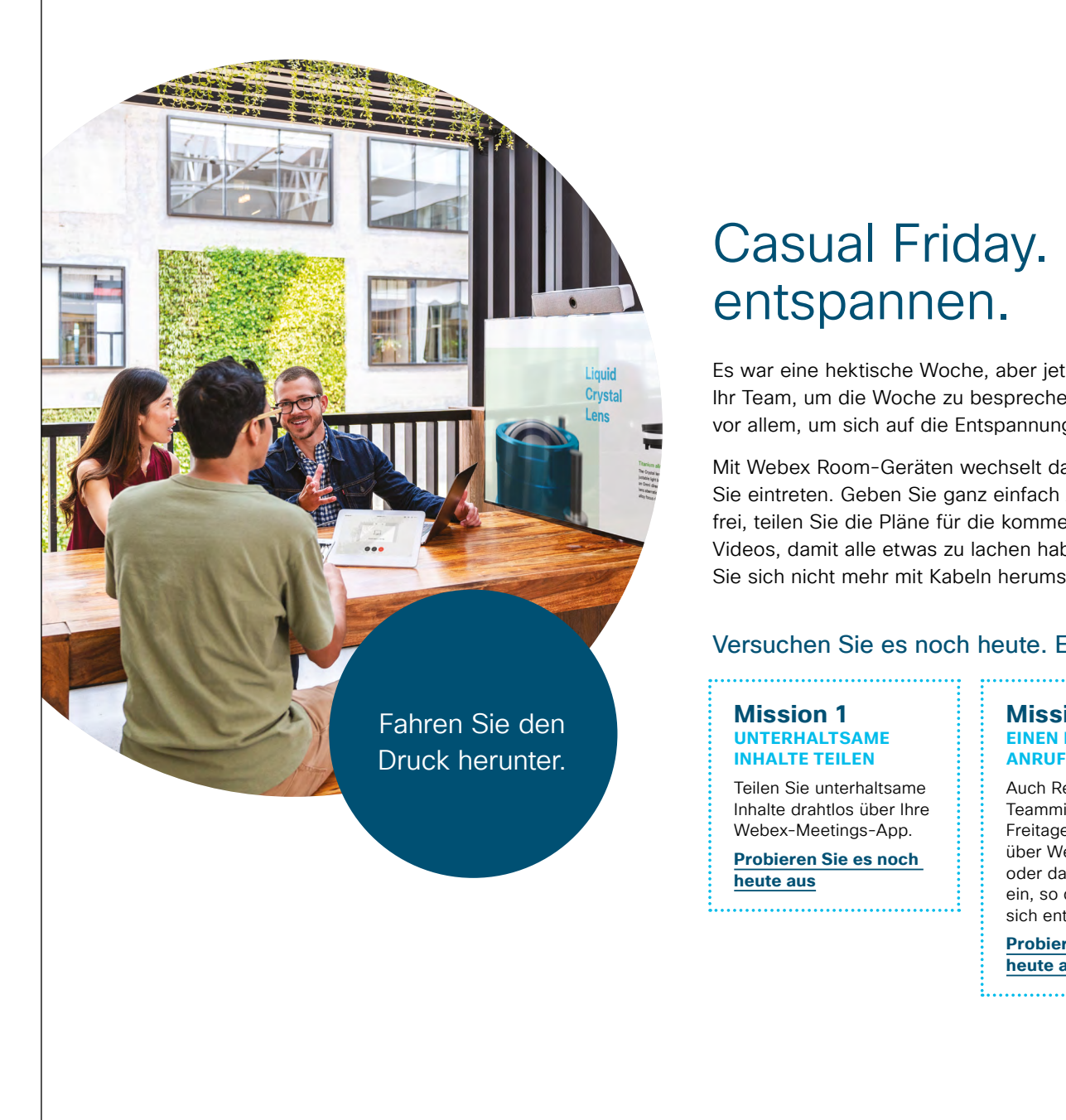

#### ...... CISCO

# Casual Friday. Zeit, sich zu

Es war eine hektische Woche, aber jetzt ist Freitag - gute Arbeit. Versammeln Sie Ihr Team, um die Woche zu besprechen und einen Blick nach vorne zu werfen. Aber vor allem, um sich auf die Entspannung am Wochenende vorzubereiten.

Mit Webex Room-Geräten wechselt das Videosystem aus dem Ruhemodus, wenn Sie eintreten. Geben Sie ganz einfach Arbeit aus der Woche zur erneuten Ansicht frei, teilen Sie die Pläne für die kommende Woche mit oder zeigen Sie Memes und Videos, damit alle etwas zu lachen haben. Die drahtlose Freigabe bedeutet, dass Sie sich nicht mehr mit Kabeln herumschlagen müssen.

#### Versuchen Sie es noch heute. Es ist einfacher, als Sie denken!

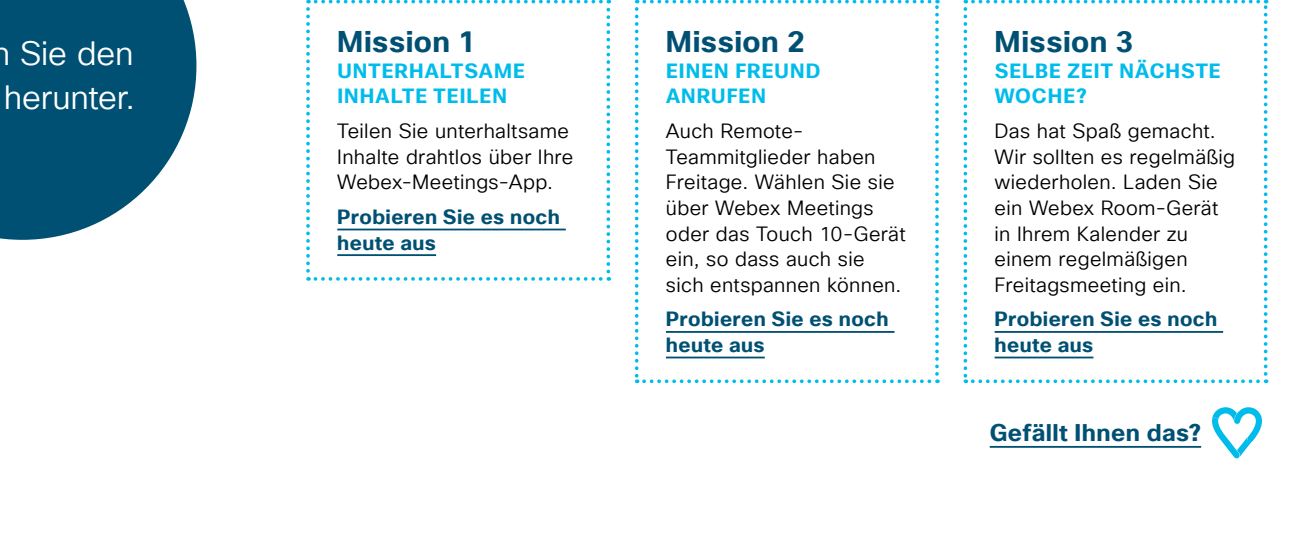

#### 05 Webex Room-Serie: Große Remotemeetings – A

......

CISCO

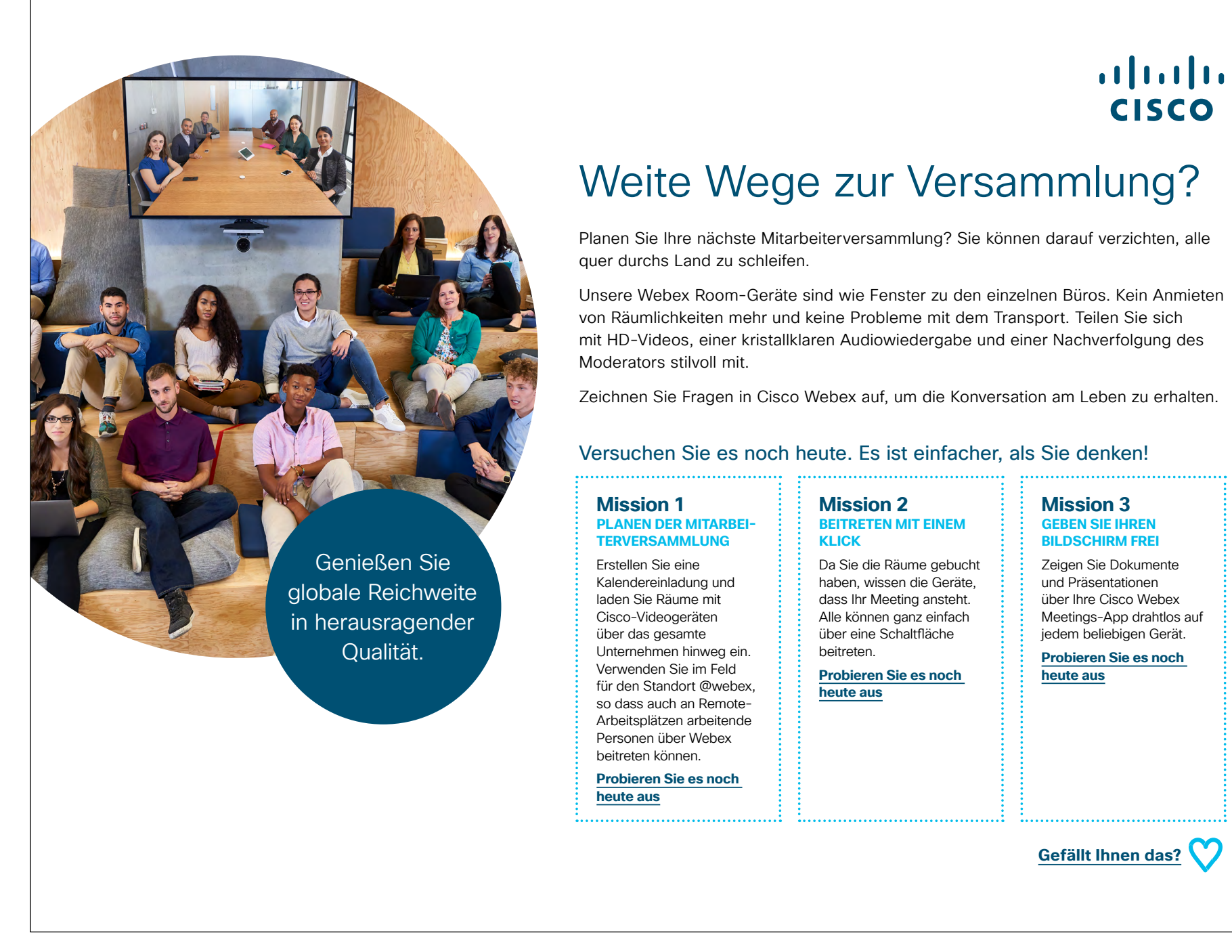

#### 06 Webex Room-Serie: Große Remotemeetings – B

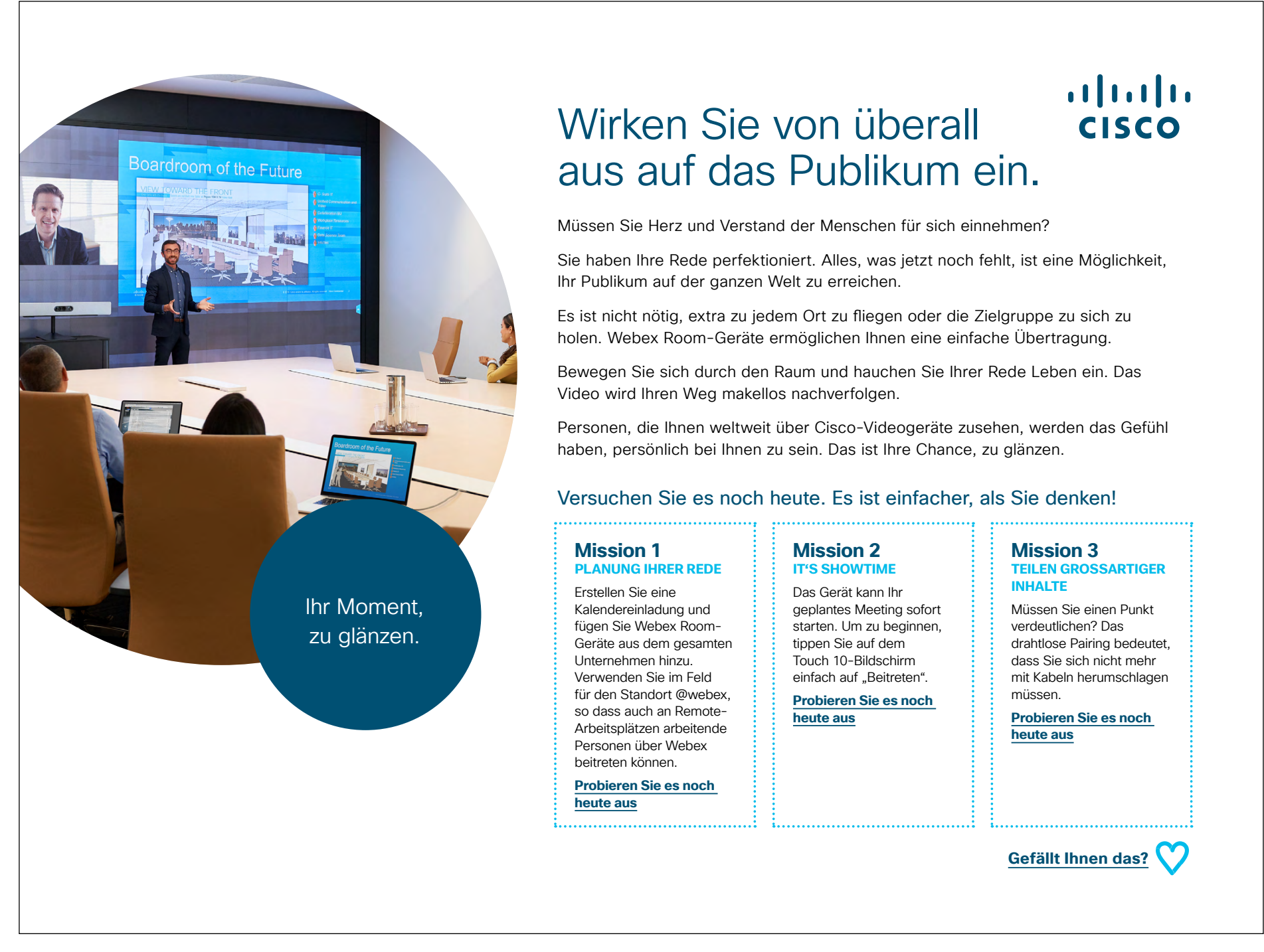

#### 07 Webex Room-Serie: Persönliche und virtuelle Meetings - A

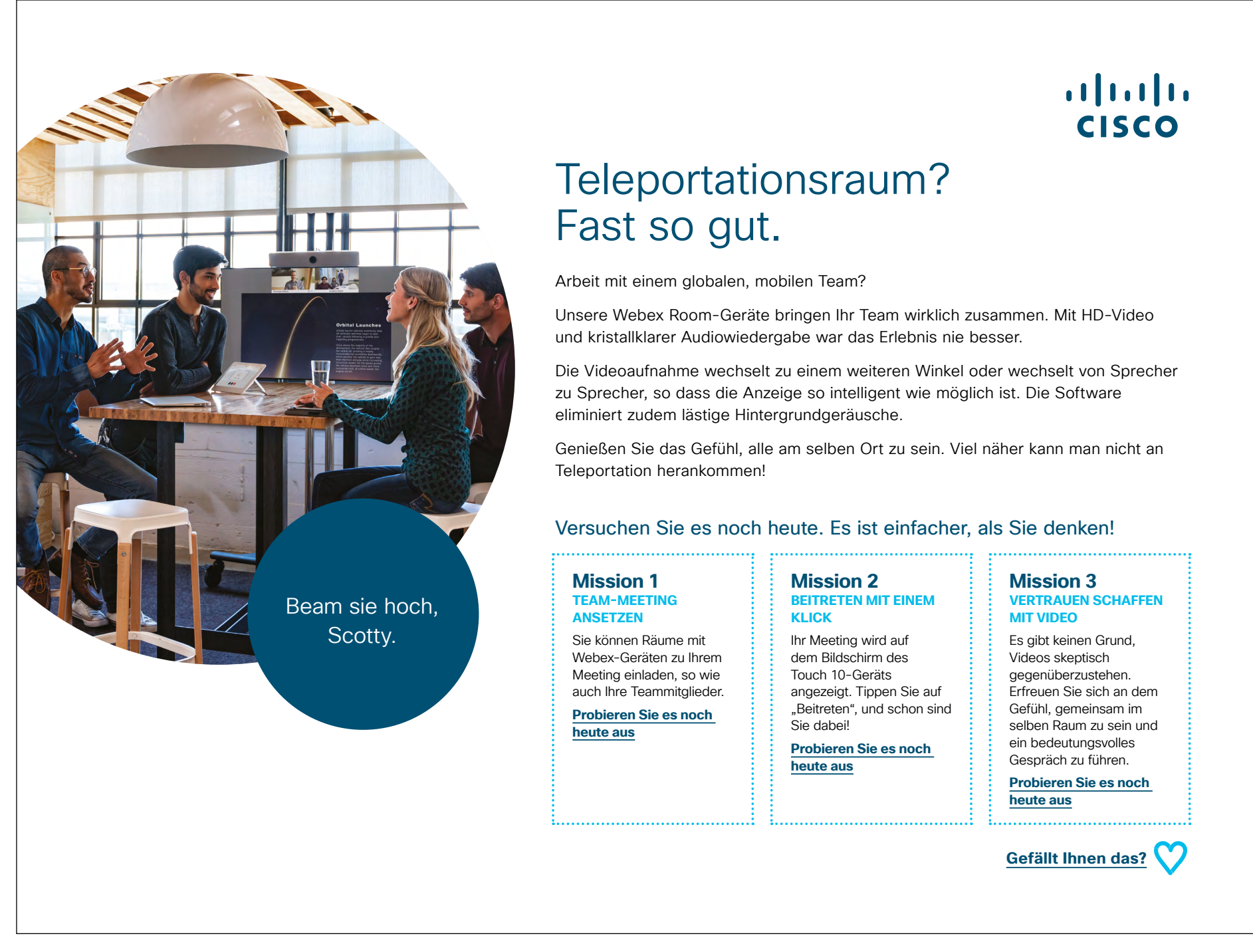

#### 08 Webex Room-Serie: Persönliche und virtuelle Meetings - B

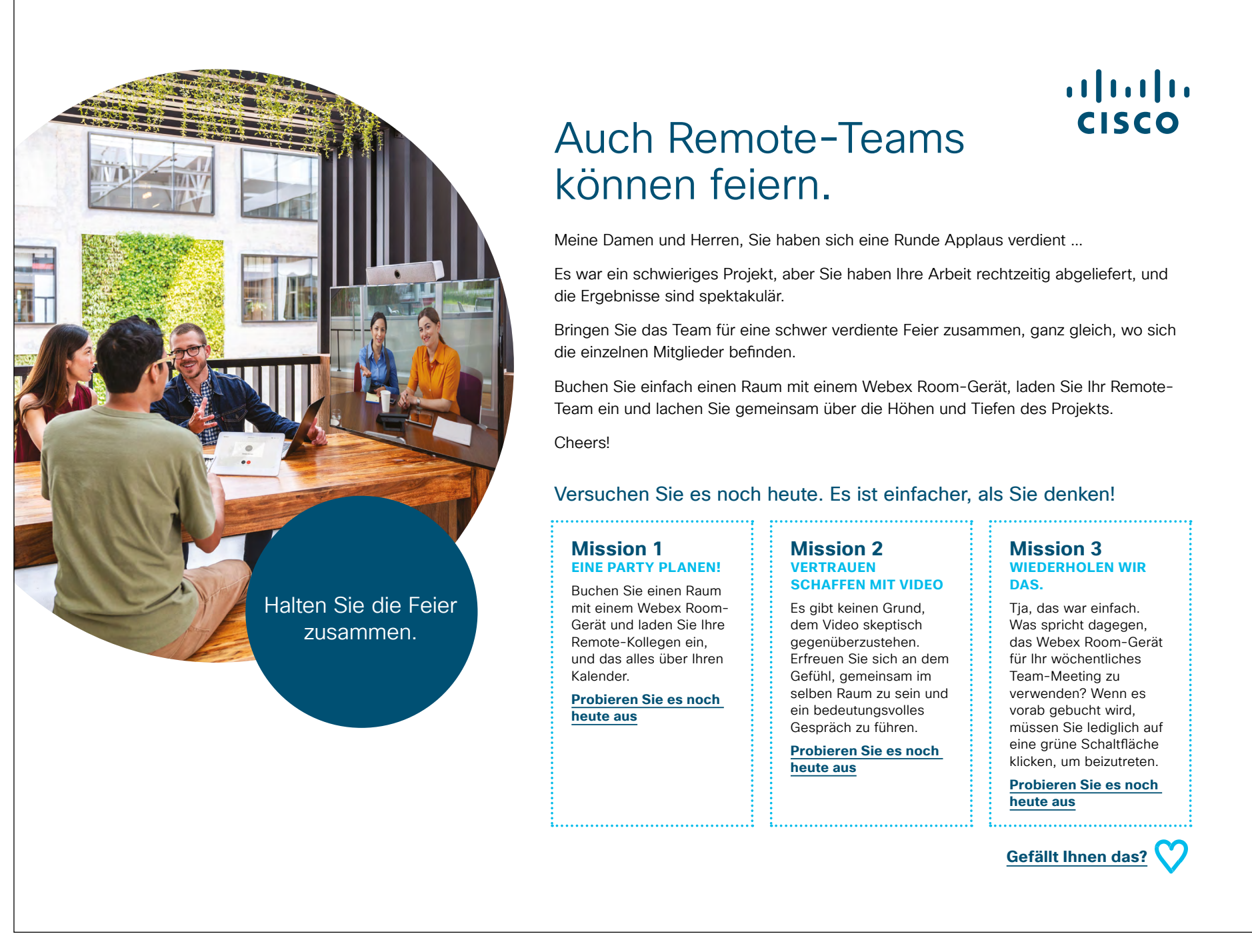

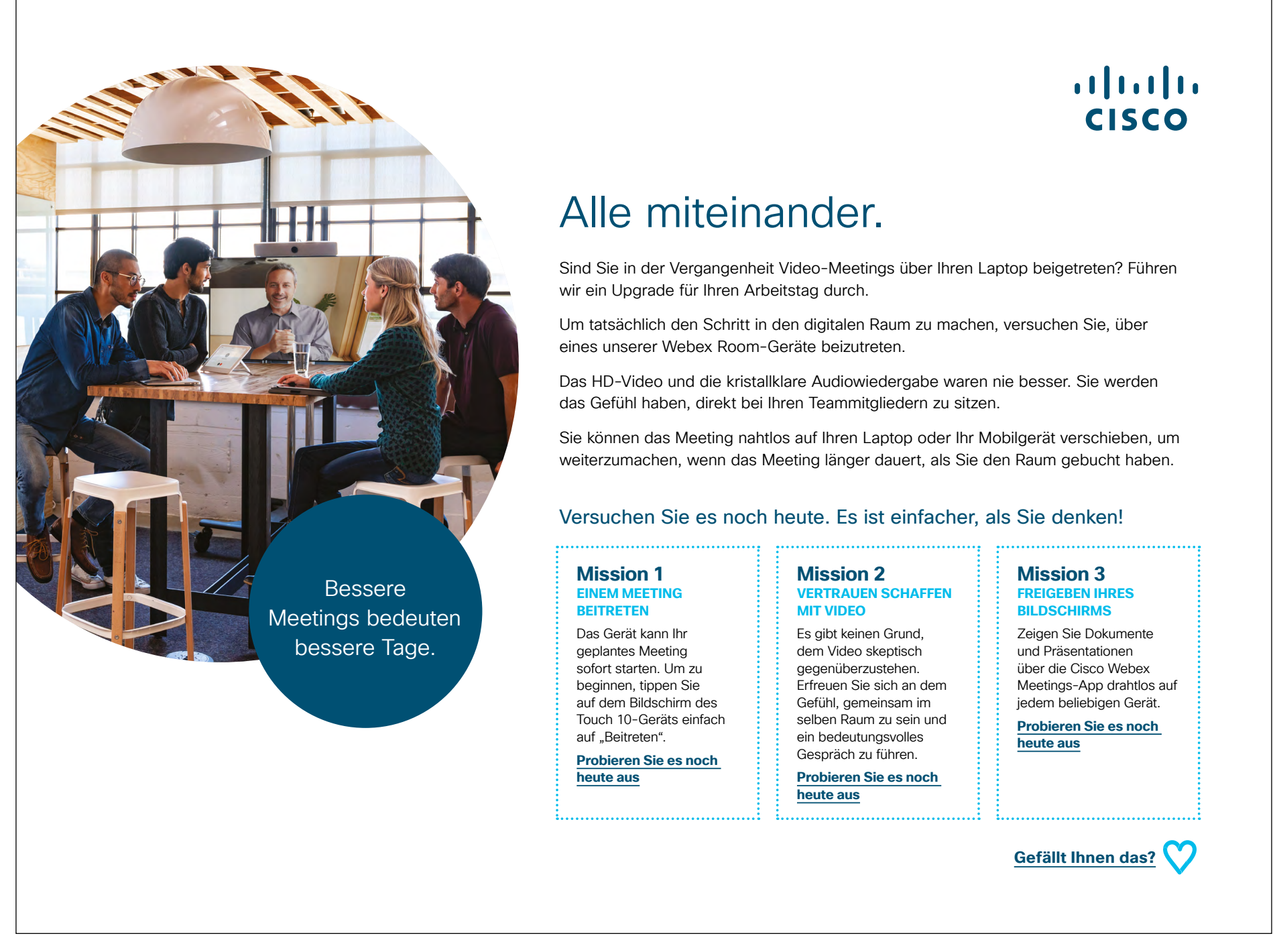

# Zusätzliches Engagement

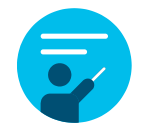

#### Wie können wir helfen?

In unserem <u>Collaboration Help Portal</u> finden Sie Kurzanleitungen, Schritt-für-Schritt-Anleitungen und technische Informationen. Über die Suchleiste finden Sie alles, was Sie für die Geräte der Cisco Webex Room-Serie benötigen.

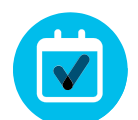

#### Ganz nach Ihren Wünschen

Sie möchten den Inhalt, den wir zusammengestellt haben, rebranden oder bearbeiten?

Dann laden Sie hier einfach ein ZIP-Archiv der Quelldateien herunter und geben Sie sie an Ihre Grafikdesigner weiter.

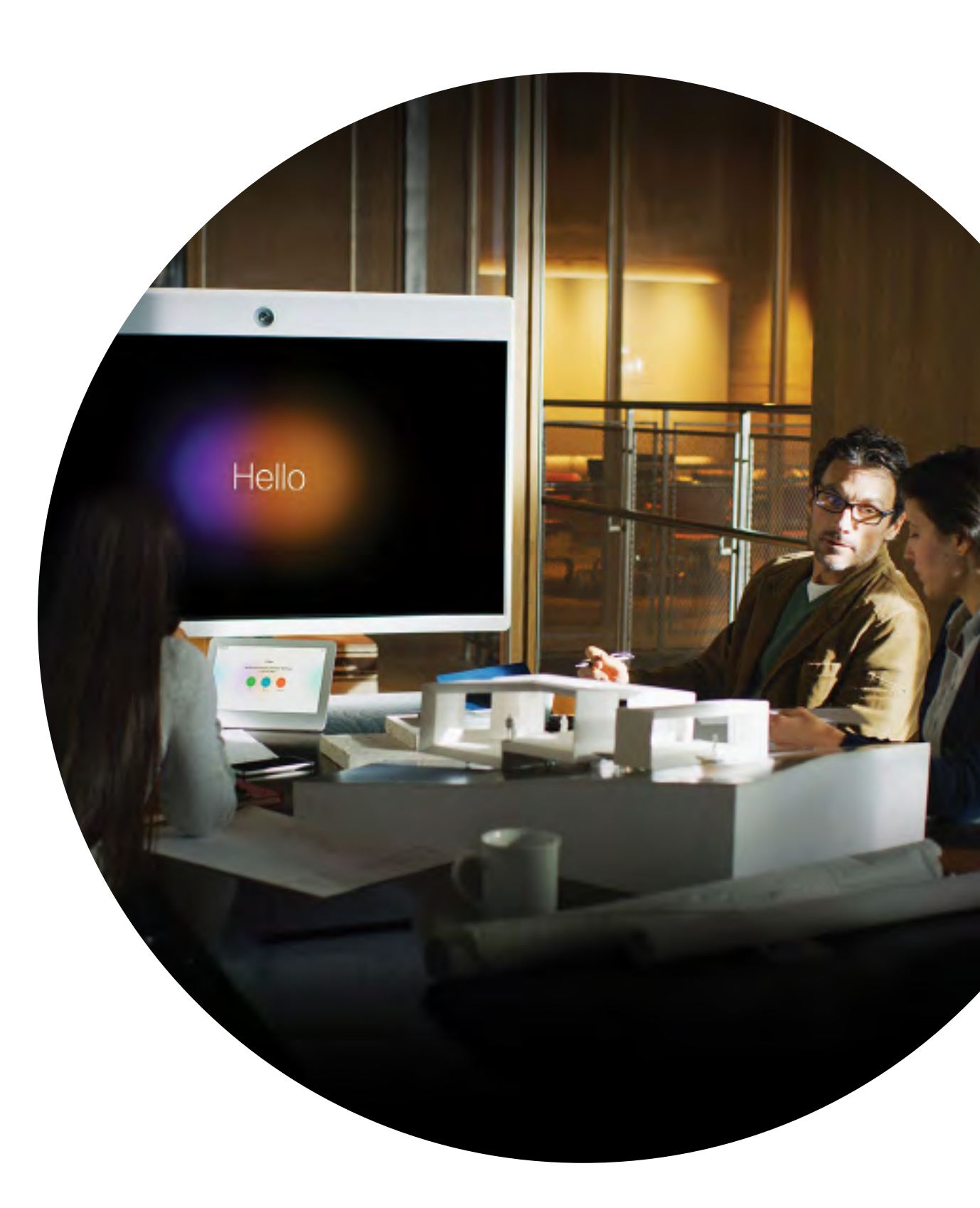

ılıılı cısco

# 

#### Fragen/Anmerkungen?

Treten Sie dem <u>Space zur Webex-Einführung</u> bei oder senden Sie eine E-Mail an <u>WebexAdoption@cisco.com</u>